# imall

Chipsmall Limited consists of a professional team with an average of over 10 year of expertise in the distribution of electronic components. Based in Hongkong, we have already established firm and mutual-benefit business relationships with customers from, Europe, America and south Asia, supplying obsolete and hard-to-find components to meet their specific needs.

With the principle of "Quality Parts, Customers Priority, Honest Operation, and Considerate Service", our business mainly focus on the distribution of electronic components. Line cards we deal with include Microchip, ALPS, ROHM, Xilinx, Pulse, ON, Everlight and Freescale. Main products comprise IC, Modules, Potentiometer, IC Socket, Relay, Connector. Our parts cover such applications as commercial, industrial, and automotives areas.

We are looking forward to setting up business relationship with you and hope to provide you with the best service and solution. Let us make a better world for our industry!

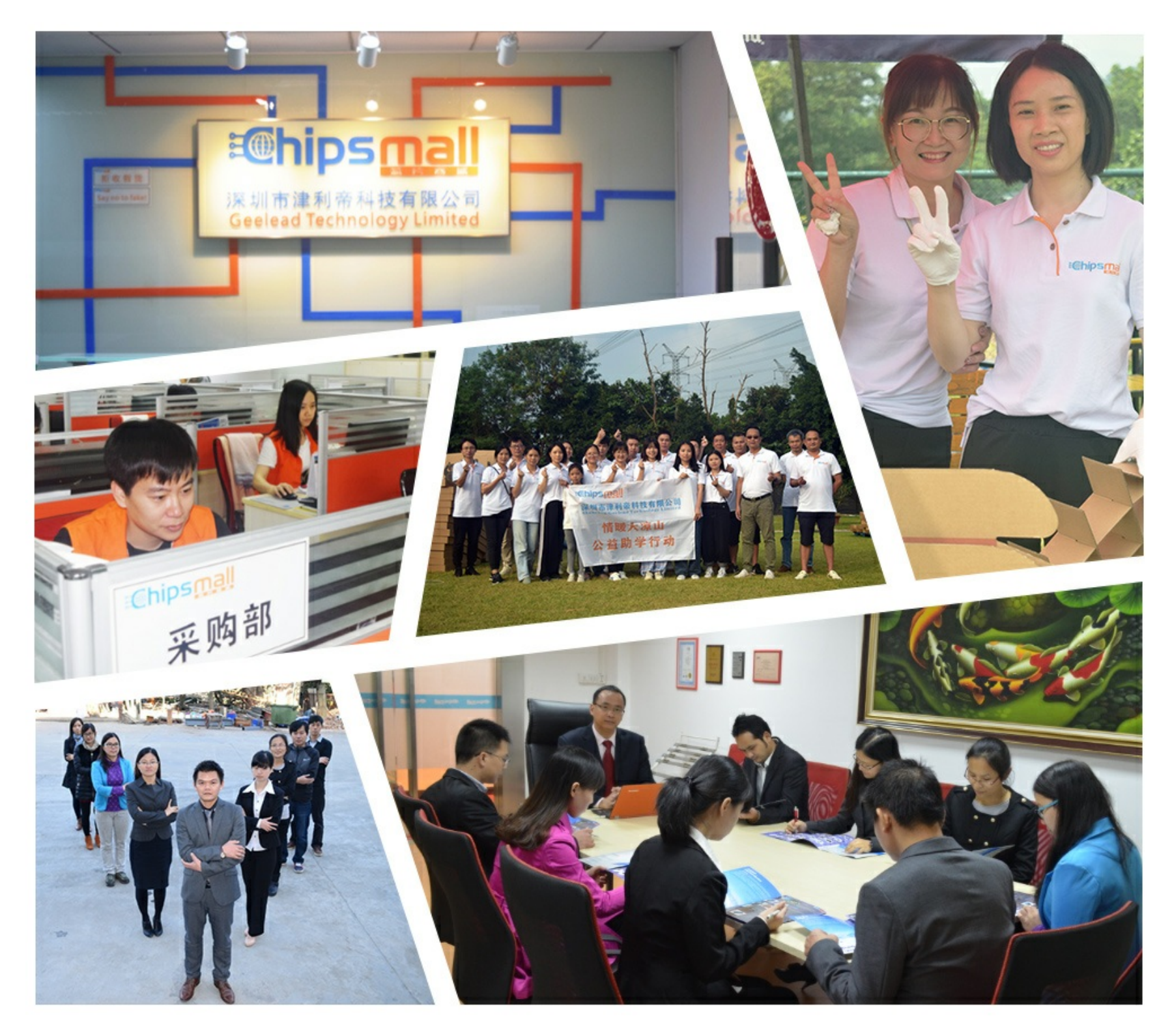

# Contact us

Tel: +86-755-8981 8866 Fax: +86-755-8427 6832 Email & Skype: info@chipsmall.com Web: www.chipsmall.com Address: A1208, Overseas Decoration Building, #122 Zhenhua RD., Futian, Shenzhen, China

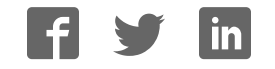

# Panasonic®

MICROCOMPUTER

AM13L-STK2 Installation Manual

Pub.No. 1174602-012E

• When you install each device after unpacking, please read this manual as a first step.

• This manual describes about unpacking, setting of each device, assembly, connection and startup. Please refer to other manual for the particular methods.

# Request for your special attention and precautions in using the technical information and semiconductors described in this book

- (1) If any of the products or technical information described in this book is to be exported or provided to non-residents, the laws and regulations of the exporting country, especially, those with regard to security export control, must be observed.
- (2) The technical information described in this book is intended only to show the main characteristics and application circuit examples of the products. No license is granted in and to any intellectual property right or other right owned by Panasonic Corporation or any other company. Therefore, no responsibility is assumed by our company as to the infringement upon any such right owned by any other company which may arise as a result of the use of technical information described in this book.
- (3) The products described in this book are intended to be used for general applications (such as office equipment, communications equipment, measuring instruments and household appliances), or for specific applications as expressly stated in this book. Consult our sales staff in advance for information on the following applications:
  - Special applications (such as for airplanes, aerospace, automotive equipment, traffic signaling equipment, combustion equipment, life support systems and safety devices) in which exceptional quality and reliability are required, or if the failure or malfunction of the products may directly jeopardize life or harm the human body.

It is to be understood that our company shall not be held responsible for any damage incurred as a result of or in connection with your using the products described in this book for any special application, unless our company agrees to your using the products in this book for any special application.

- (4) The products and product specifications described in this book are subject to change without notice for modification and/or improvement. At the final stage of your design, purchasing, or use of the products, therefore, ask for the most up-to-date Product Standards in advance to make sure that the latest specifications satisfy your requirements.
- (5) When designing your equipment, comply with the range of absolute maximum rating and the guaranteed operating conditions (operating power supply voltage and operating environment etc.). Especially, please be careful not to exceed the range of absolute maximum rating on the transient state, such as power-on, power-off and mode-switching. Otherwise, we will not be liable for any defect which may arise later in your equipment.

Even when the products are used within the guaranteed values, take into the consideration of incidence of break down and failure mode, possible to occur to semiconductor products. Measures on the systems such as redundant design, arresting the spread of fire or preventing glitch are recommended in order to prevent physical injury, fire, social damages, for example, by using the products.

(6) Comply with the instructions for use in order to prevent breakdown and characteristics change due to external factors (ESD, EOS, thermal stress and mechanical stress) at the time of handling, mounting or at customer's process. When using products for which damp-proof packing is required, satisfy the conditions, such as shelf life and the elapsed time since first opening the packages.

(7) This book may be not reprinted or reproduced whether wholly or partially, without the prior written permission of our company.

#### 20100202

If you have any inquiries or questions about this book or our semiconductor products, please contact our sales division.

PanaXSeries is a registered trademark of Panasonic Corporation.

Microsoft, Windows and the Windows logo are either registered trademarks or trademarks of Microsoft Corporation in the United States and/or other countries.

DebugFactory is a registered trademark of Panasonic Corporation.

DebugFactory Builder is a trademark of Panasonic Corporation.

The other corporation names, logotype and product names written in this book are trademarks or registered trademarks of their corresponding corporations.

# About This Manual

This manual is intended for engineers who will evaluate MN101LR05D using AM13L-STK2, which is a starter kit of microcomputer MN101LR05D with built-in ReRAM, and describes the installation method.

#### Organization

This manual mainly consists of four chapters of overview, software, hardware and appendix.

The overview chapter describes a product outline and hardware functions of AM13L-STK2. The software chapter describes how to install the USB driver for connecting AM13L-STK2 with a host computer and how to install the debugger for AM13L-STK2(DebugFactory Builder for MN101\_STK2). The hardware chapter describes details of each part and how to connect and how to customize the board. The appendix chapter shows a circuit diagram, a part list, and a dimensional drawing.

#### Related Manuals

We prepare the following manuals other than this manual about the product concerned.

• "MN101LR05D LSI User's Manual"

Describes characteristics and the control method of MN101LR05D.

| Chapter 1 | Overview |
|-----------|----------|
| Chapter 2 | Software |
| Chapter 3 | Hardware |
|           |          |

Chapter 4 Appendix

# Table of Contents

| Chapter 1 Overview                                                                 | 7                                                                                            |
|------------------------------------------------------------------------------------|----------------------------------------------------------------------------------------------|
| 1.1 Product overview         1.1.1 Hardware Functions                              | 8<br>8                                                                                       |
| Chapter 2 Software                                                                 | 9                                                                                            |
| <ul> <li>2.1 Installation</li></ul>                                                | $ \begin{array}{c} 10 \\ 10 \\ 10 \\ 11 \\ 16 \\ 18 \\ 19 \\ 21 \\ 33 \\ 34 \\ \end{array} $ |
| Chapter 3 Hardware                                                                 | 35                                                                                           |
| <ul> <li>3.1 Part Names and Functions</li></ul>                                    |                                                                                              |
| Chapter 4 Appendix                                                                 | 45                                                                                           |
| <ul><li>4.1 Circuit Diagram</li><li>4.2 Part List</li><li>4.3 Dimensions</li></ul> |                                                                                              |

Chapter 1 Overview

1

## 1.1 Product overview

This product is the starter kit for evaluating microcomputer MN101LR05D with built-in ReRAM. You can evaluate microcomputer MN101LR05D with built-in ReRAM easily by connecting it with the USB port of the host computer directly and using the debugger for AM13L-STK2 (DebugFactory Builder for MN101\_STK2).

### 1.1.1 Hardware Functions

This section describes hardware functions of AM13L-STK2.

- Operating Voltage
  - +4.7 V to +5.25 V

Supplied from an USB bus power or an USB type AC adapter.

+1.8 V to +3.6 V

Supplied directly from an extension terminal of AM13L-STK2 to a microcomputer (a setting change on the board is needed).

Mounted Microcomputer

MN101LR05D

• Reset

RC reset (the reset period is 500ms)

• Controllable Functions

I/O port: 35 pins (all are dual purpose terminals.)

LED (high-power) drive dual purpose terminal: 35 pins (2 pins are assigned to the LEDs on AM13L-STK2.)

A/D input dual purpose terminal: 4 pins

Timer input/output dual purpose terminal: 3 pins

External interrupt dual purpose terminal: 6 pins

Serial port dual purpose terminal: 5 pins (UART: 3 pin, I2C: 2 pin, both serves as synchronous serial ports.) LCD control terminal: 30 pins (4COM/26SEG)

• External Supply Voltage

The voltage of +3.3 V and +5.0 V can be supplied from extension terminals of AM13L-STK2 to an external extension board.

The total supply current is a maximum of 500 mA (current consumption of AM13L-STK2 is included.)

Chapter 2 Software

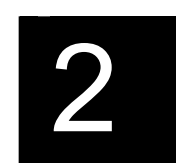

## 2.1 Installation

### 2.1.1 Checking Operating Environment

#### Host Computer Specifications

 Table 2.1.1
 Host Computer Specifications

| OS<br>(Except virtual environment) | Windows XP (after SP2)<br>(32bit OS only)                                                                     | Windows Vista (32bit OS only)<br>Windows 7 (32bit / 64bit OS) |
|------------------------------------|----------------------------------------------------------------------------------------------------|---------------------------------------------------------------|
| CPU                                | Intel Pentium III 450 MHz or higher<br>*including compatible CPU<br>(Pentium III 1 GHz or higher recommended) | Intel Pentium III 1GHz or higher<br>*including compatible CPU |
| Memory                             | 256 MB minimum<br>(512 MB or more recommended)                                                                | 1GB or more                                                   |
| Available hard disk space          | 400 MB minimum (1 GB or more recommended)                                                                     |                                                               |
| Others                             | with USB1.1/2.0 interface                                                                                     |                                                               |

Note :The memory required depends on the size of the program to create.

### 2.1.2 Download of Software

When developing and debugging software of AM13L-STK2, it is necessary to install the debugger for AM13L-STK2 (DebugFactory Builder for MN101\_STK2).

On the support page of Panasonic Microcomputer Technical Support

<http://www.semicon.panasonic.co.jp/e-micom/support.html>, select "Starter kit", open the starter kit introduction page, and download the following programs.

• DebugFactory Builder for MN101\_STK2 (DFBuilder101\_STK2\_v4.6.4.1.EXE)

Note :DebugFactory Builder for MN101\_STK2 incorporates the product version compiler, assembler and linker. Therefore it is not necessary to install the compiler separately.

### 2.1.3 Setup of the DebugFactory Builder for MN101\_STK2

This section describes procedures of install the debugger for AM13L-STK2 (DebugFactory Builder for MN101 STK2).

- Note: The installation must be done by members of the Administrators group. Users (including Power Users) who do not belong to the Administrators group cannot do this work. - Do not connect AM13L-STK2 to the host computer when installing DebugFactory Builder for MN101 STK2.
- 1. Double-click the icon of DebugFactory Builder for MN101\_STK2 (DFBuilder101\_STK2\_v4.6.4.1.EXE) which has been downloaded, and start the DebugFactory Builder for MN101\_STK2. (Refer to Figure 2.1.1.)

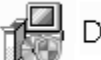

DFBuilder101\_STK2\_v4.6.4.1

Figure 2.1.1 Icon of DebugFactory Builder for MN101\_STK2

2. When an installer program of DebugFactory Builder is executed, a dialog of Figure 2.1.2 appears. Select the language that you use the DebugFactory Builder for MN101 STK2.

| DFBuilder101_STK2_v4.6.4.1.exe     |
|------------------------------------|
| Select a language to be installed. |
| English 💌                          |
| OK Cancel                          |

Figure 2.1.2 Selecting the language

3. After Setup program is started, the dialog shown in Figure 2.1.3 appears. Click <Next>.

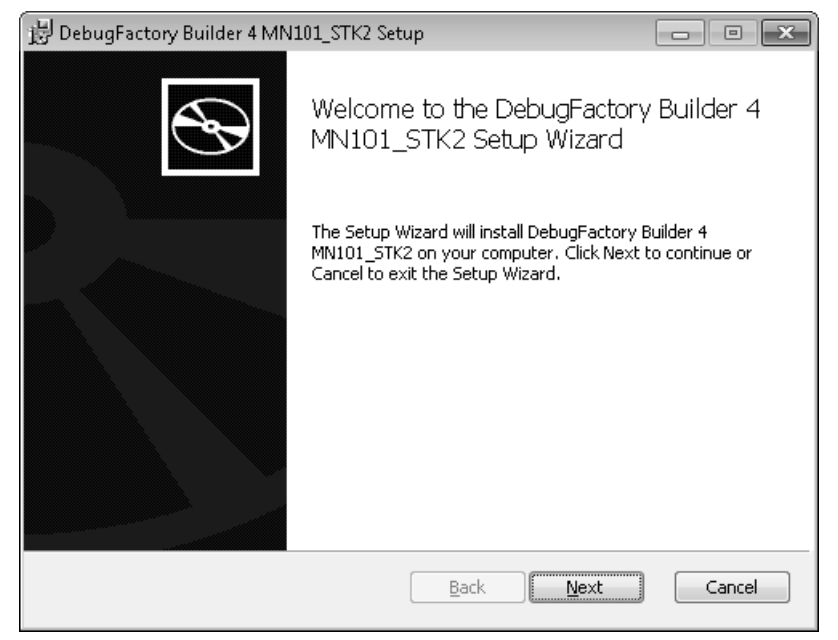

Figure 2.1.3 Starting of setting up DebugFactory Builder for MN101\_STK2

4. The dialog shown in Figure 2.1.4 appears. Confirm the software license agreement, and click <Next>.

| 🗒 DebugFactory Builder 4 MN101_STK2 Setup 📃 🖃 💌                                                                                                    |
|----------------------------------------------------------------------------------------------------|
| End-User License Agreement                                                                                                    |
| Please read the following license agreement carefully                                                                                                    |
|                                                                                                    |
| SOFTWARE LICENSE AGREEMENT                                                                                                    |
| The user (hereafter referred to as the "Licensee") and Panasonic Corporation (hereafter referred to as the "Licensor") do hereby agree to the following terms and conditions concerning the computer programs and the manuals, both of which are provided together with this Software License Agreement (hereafter referred to as the "Agreement"). |
| Article 1     Definitions       The terms used in the Agreement are defined as follows.     (1)       (1)     The term "Software" refers to the computer programs and the manuals, both of which are provided to Licensee by the Licensor +                                                                                                    |
| ☑ I accept the terms in the License Agreement                                                                                                    |
| Print Back Next Cancel                                                                                                    |

Figure 2.1.4 Licence agreement of AM13L\_STK2

5. The dialog shown in Figure 2.1.5 appears. Confirm the destination folder where the software tools will be installed, then click <Next>. If you want to install in a different folder, click <Change...> to specify the folder.

| ট DebugFactory Builder 4 MN101_STK2 Setup 📼 📼 💌                                                   |
|---------------------------------------------------------------------------------------------------|
| Destination Folder Click Next to install to the default folder or click Change to choose another. |
| Install DebugFactory Builder 4 MN101_STK2 to:                                                     |
| C:\Program Files (x86)\Panasonic\DebugFactory Builder\                                            |
| Change                                                                                            |
| <u>Back</u> Cancel                                                                                |

Figure 2.1.5 Choose Destination Folder

6. The dialog shown in Figure 2.1.6 appears. Click <Install>.

| 岃 DebugFactory Builder 4 MN101_STK2 Setup                                                                                              | - • ×  |
|----------------------------------------------------------------------------------------------------|--------|
| Ready to install DebugFactory Builder 4 MN101_STK2                                                                                     |        |
| Click Install to begin the installation. Click Back to review or change any of installation settings. Click Cancel to exit the wizard. | your   |
|                                                                                                    |        |
|                                                                                                    |        |
| Back                                                                                                    | Cancel |

Figure 2.1.6 Start Installation

7. The dialog shown in Figure 2.1.7 appears. Wait while DebugFactory Builder for MN101\_STK2 installs.

| 授 DebugFactory Builder 4 MN101_STK2 Setup                                | - • ×  |
|--------------------------------------------------------------------------|--------|
| Installing DebugFactory Builder 4 MN101_STK2                             |        |
| Please wait while the Setup Wizard installs DebugFactory Builder 4 MN101 | _STK2. |
| Status:                                                                  |        |
|                                                                          |        |
|                                                                          |        |
|                                                                          |        |
|                                                                          |        |
|                                                                          |        |
| BackNext                                                                 | Cancel |

Figure 2.1.7 During installing of DebugFactory Builder for MN101\_STK2

8. The dialog shown in Figure 2.1.8 appears. Click <Finish>.

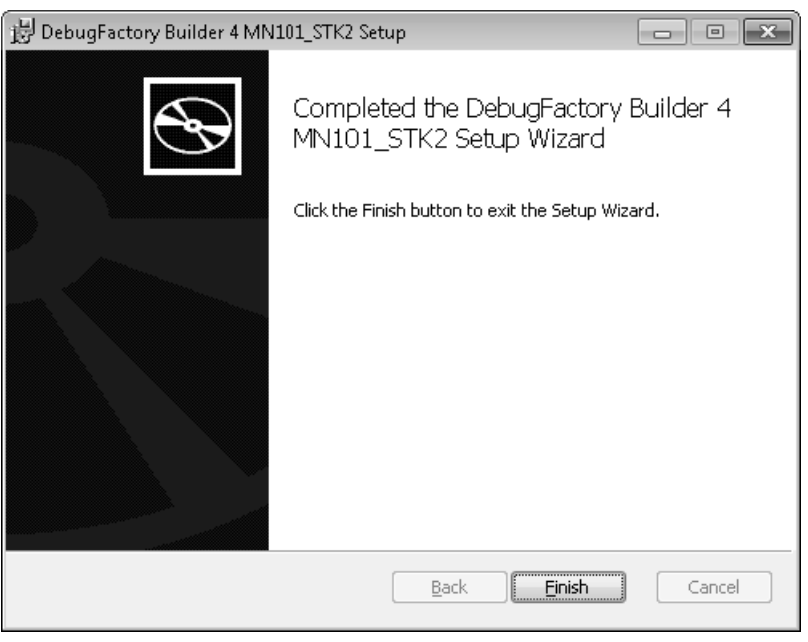

Figure 2.1.8 Setup Completed

9. After the installation is completed, [Panasonic DebugFactory Builder 4]-[MN101\_STK2] group is registered in [All Programs] on the menu [Start]. Figure 2.1.9 shows the shortcut just registered.

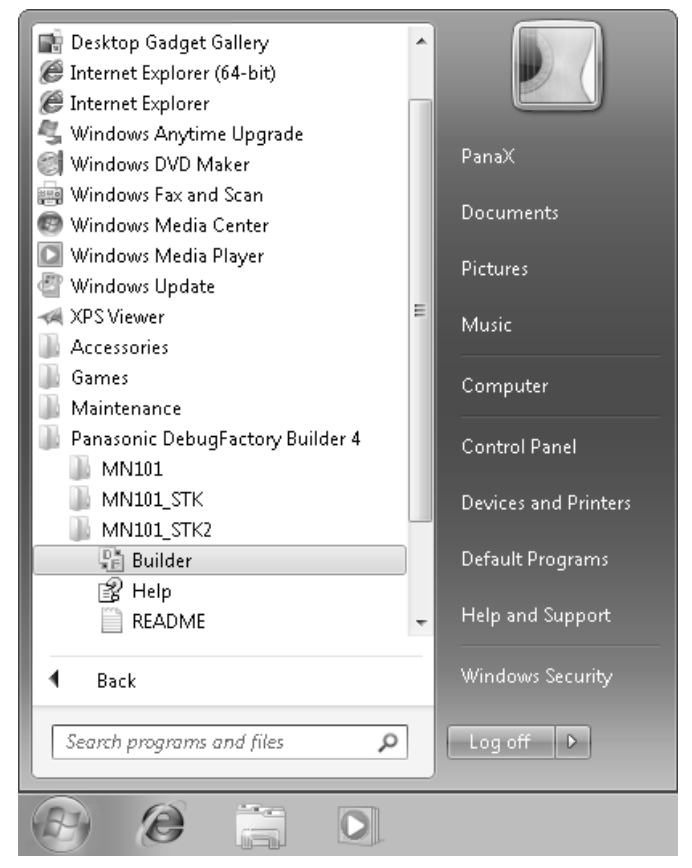

Figure 2.1.9 Registered [Panasonic DebugFactory Builder 4]-[MN101\_STK2] Group

| Shortcut name | Description                                                              |
|---------------|--------------------------------------------------------------------------|
| Builder       | Run the DebugFactory Builder for MN101_STK2.                             |
| README        | Displays additional information and cautions not included in the manual. |
| Help          | Displays Help of the DebugFactory Builder for MN101_STK2.                |

 Table 2.1.2
 Registered [Panasonic DebugFactory Builder 4]-[MN101\_STK2] Group

## 2.2 Installation of USB Driver

Connect the AM13L-STK2 to the host computer as shown in Figure 2.2.1.

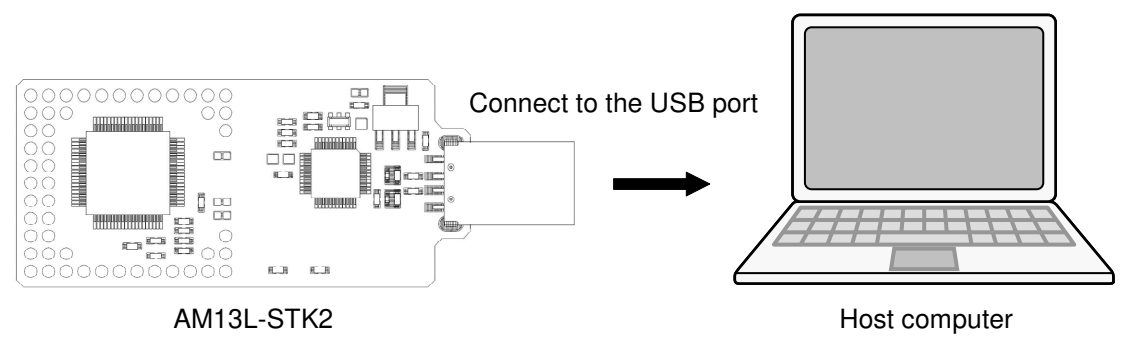

Figure 2.2.1 Connecting AM13L-STK2 and the host computer

If the USB driver is not installed in the host computer, after the AM13L-STK2 is connected, installation of the USB driver starts.

Note : - Install DebugFactory Builder for MN101\_STK2 before connecting the AM13L-STK2 to the host computer. For details about installation of DebugFactory Builder for MN101\_STK2, refer to "2.1.3 Setup of the DebugFactory Builder for MN101\_STK2 (p.11)".
 The installation of USB driver must be done by members of the Administrators group.

1. The balloon hint is displayed at the lower right of the screen as shown in Figure 2.2.2.

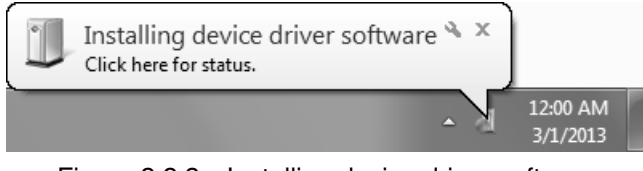

Figure 2.2.2 Installing device driver software

After a while, the balloon hint is shown in Figure 2.2.3.

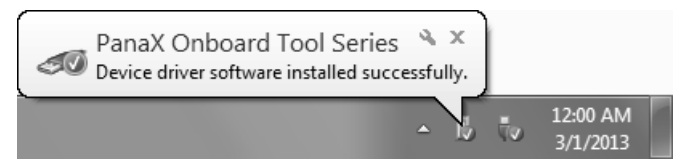

Figure 2.2.3 Complete Installing Device Driver Software

2. When dialog box of Figure 2.2.4 is displayed after driver installation completion, restart of the host computer is necessary.

| Microsoft Windows                                              |
|----------------------------------------------------------------|
| You must restart your computer to apply these changes          |
| Before restarting, save any open files and close all programs. |
| Restart Now Restart Later                                      |

Figure 2.2.4 Restart of the host computer

 From the [Start] menu, select [Control Panel], and click [System and Security], and click [Device Manager] to display the [Device Manager] window shown in Figure 2.2.5.
 Verify that "PanaX Onboard Tool Series" is listed in the "PanaXSeries" column. If it is not listed in the column, the USB driver might not have been installed properly.

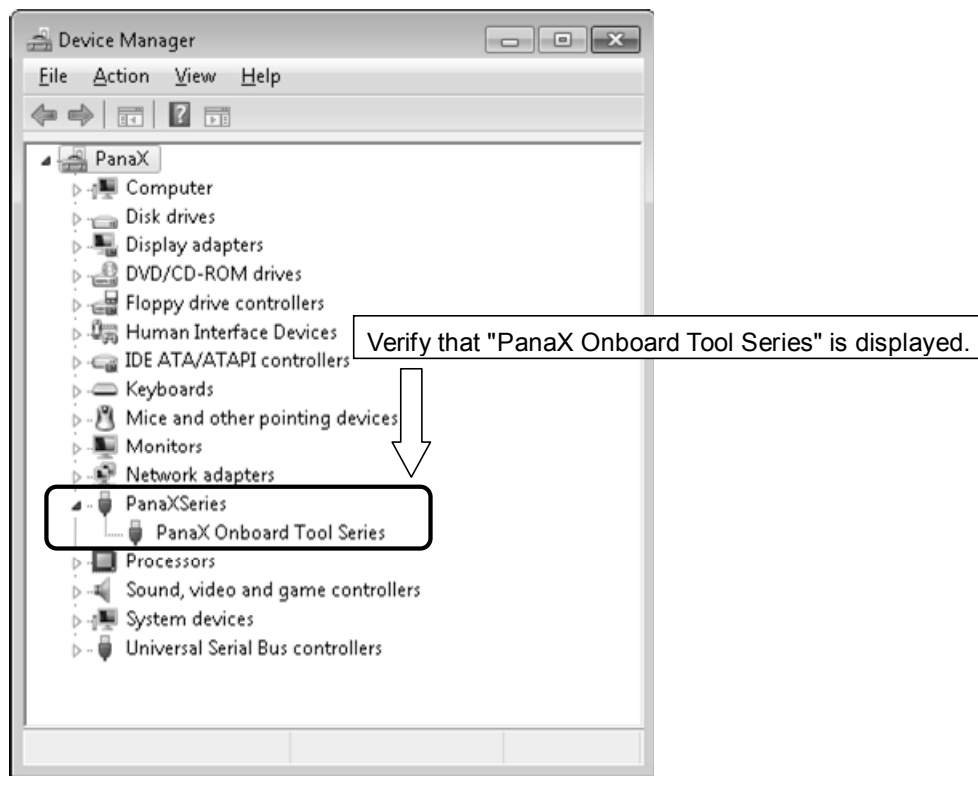

Figure 2.2.5 Device Manager

Note : - Connecting the AM13L-STK2 to another USB port of the host computer or connecting other AM13L-STK2 to the USB port requires new installation of the USB driver. - Reinstalling the DebugFactory Builder for MN101\_STK2 may require installation of the USB driver.

## 2.3 Safely Removing Hardware

This section describes how to remove the AM13L-STK2 connected to the host computer.

1. Right-click the [Safely Remove Hardware] icon in the notification area at the far right of the taskbar (the lower right of the screen). If the icon is not found, click the [Show hidden icons] button.

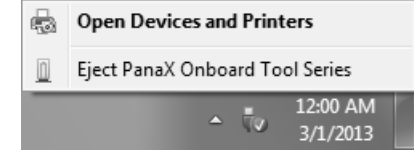

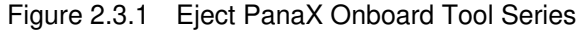

2. Select [Eject PanaX Onboard Tool Series], and verify that the message "The 'PanaX Onboard Tool Series' device can now be safely removed from the computer" is displayed as shown in Figure 2.3.2.

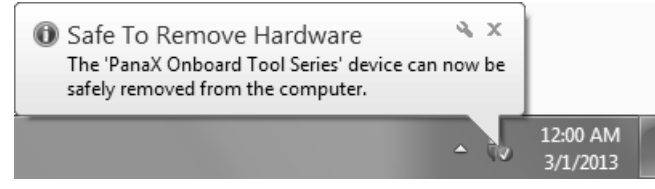

Figure 2.3.2 Safe To Remove Hardware

3. Remove the AM13L-STK2 from the host computer as shown in Figure 2.3.3.

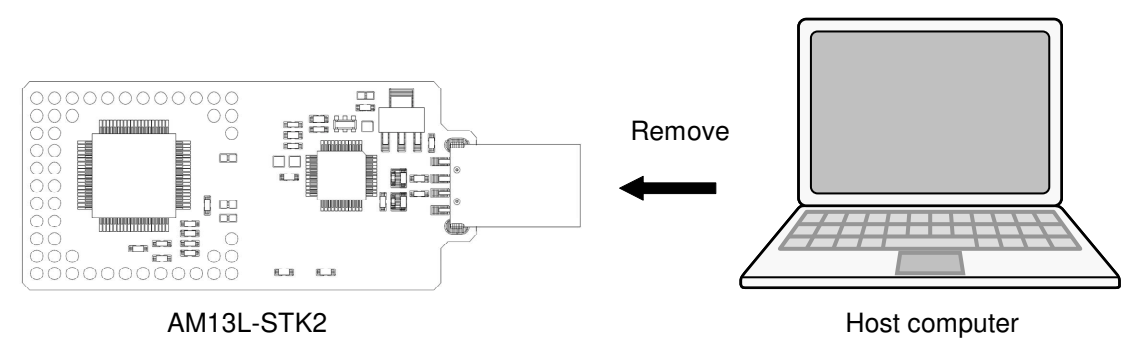

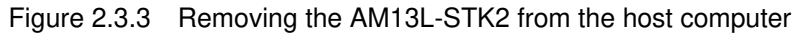

# 2.4 Firmware Update Procedure

With DebugFactory Builder, when the error message "Please update the firmware because the firmware version is older. (Version: X.X.X)" appeared, it is necessary to update the firmware by following the procedures below.

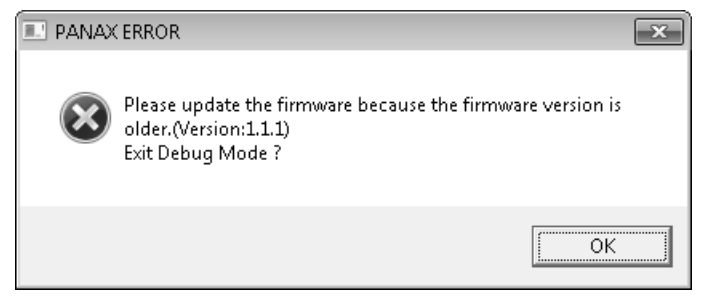

Figure 2.4.1 Firmware Version Error

Note :Once updating the firmware, you can not back to the previous state.

1. The dialog shown in Figure 2.4.2 appears. Click <Yes>.

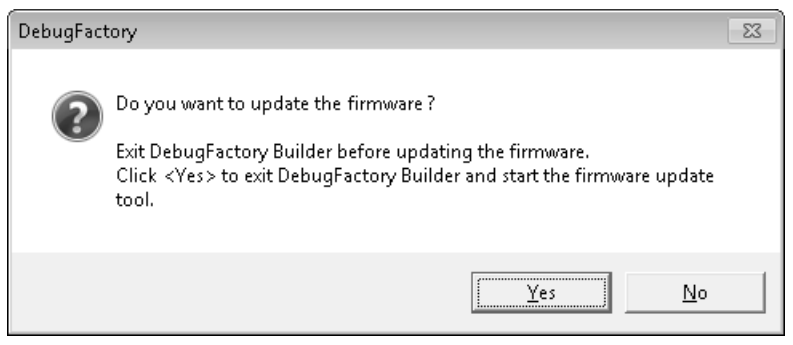

Figure 2.4.2 Firmware Update Start Check

2. The dialog shown in Figure 2.4.3 appears. Click <OK>.

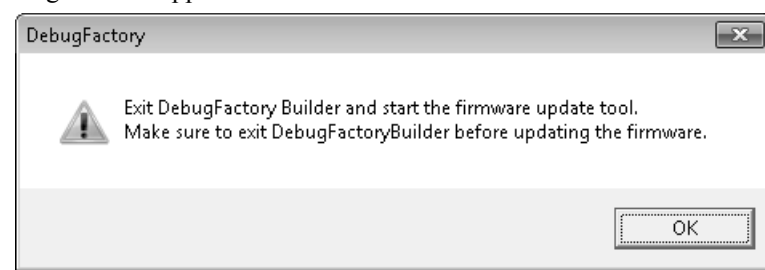

Figure 2.4.3 Firmware Update Tool Start Check

Note : - Do not connect multiple AM13L-STK2 to one host computer when updating the firmware. - Never remove the AM13L-STK2 from the host computer during updating the firmware.

3. The dialog shown in Figure 2.4.4 appears. Click <Update>. Click <Exit> to exit the update tool without updating the firmware.

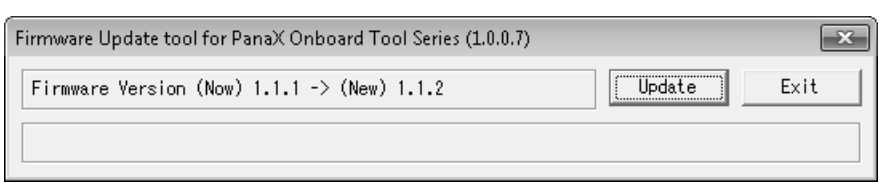

Figure 2.4.4 Startup Window of Firmware Update Tool

4. When <Update> is clicked, the display changes as shown in Figure 2.4.5. Wait until the firmware update has been completed.

| Firmware Update tool for PanaX Onboard Tool Series (1.0.0.7) |        | ×    |
|--------------------------------------------------------------|--------|------|
| Firmware Version (Now) 1.1.1 -> (New) 1.1.2                  | Update | Exit |
| Updating firmware                                            |        |      |

Figure 2.4.5 Firmware Update Tool Updating Screen

5. When the dialog shown in Figure 2.4.6 appears, the update has been completed. When the dialog shown in Figure 2.4.6 doesn't appear after 2 minutes or more, the firmware update has been failed.

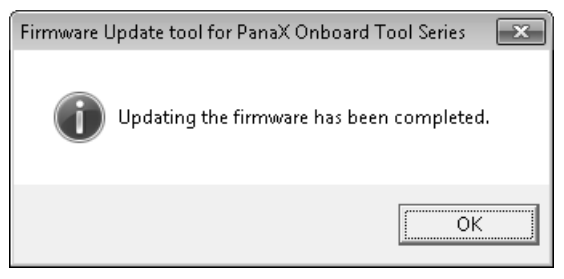

Figure 2.4.6 Completing Firmware Update

Note : In case that the firmware update is failed, remove the AM13L-STK2 from the host computer immediately and contact to inquiries appears at the end of this manual.

# 2.5 Checking Operations of DebugFactory Builder for MN101\_STK2

This section describes procedures for environment setting and checking operations of DebugFactory Builder for MN101\_STK2.

#### Startup

From the menu [Start], select [All Program]-[Panasonic DebugFactory Builder 4]-[MN101\_STK2], then click [Builder] contained in the [MN101\_STK2] group to start up the DebugFactory Builder. (See "Registered [Panasonic DebugFactory Builder 4]-[MN101\_STK2] Group" Figure 2.1.9(p.14).) If the software tools have been successfully installed, the startup window in Figure 2.5.1 appears.

![](_page_21_Figure_5.jpeg)

Figure 2.5.1 Startup Window

Create the project and configure the settings to start DebugFactory Builder for MN101\_STK2. Those can be easily performed through the [Project creation wizard] dialog.

Select [New project creation] and click <OK> in [Startup window] shown in Figure 2.5.1, and the dialog shown in Figure 2.5.2 appears. Select [Standard], and click <Next>.

| Project creation wizard                                                                       | ×                                                                                                    |
|-----------------------------------------------------------------------------------------------|----------------------------------------------------------------------------------------------------|
| Project type<br>[Standard]:When newly<br>[For debugging]:When d<br>[Specify execution file]:W | creating and debugging executable file<br>lebugging existing executable file<br>When debugging and modifying existing executable file |
| Project type                                                                                  | G Standard( <u>S</u> )                                                                                                    |
| Project setting                                                                               |                                                                                                    |
| Language tool setting                                                                         | C For debugging( <u>D</u> )                                                                                                    |
| Target setting                                                                                | ○ Specify execution file(X)                                                                                                    |
|                                                                                               |                                                                                                    |
|                                                                                               |                                                                                                    |
|                                                                                               | < Back(B)         Next(N) >         End(E)         Cancel         Help(H)                                                             |

Figure 2.5.2 Project creation wizard

In this wizard, configure the settings for a project to be newly created. Here, configure only project settings to check operations, and use default settings for other items.

Project name:

Specify a project file name.

Folder to save: Specify a destination folder.

Source file to be added automatically: Check both [Startup assembler] and [Sample source file].

Specify a project file name

| Project creation wizard                                                                          |                                                                           |                                                 |                      |                    | ×                |
|--------------------------------------------------------------------------------------------------|---------------------------------------------------------------------------|-------------------------------------------------|----------------------|--------------------|------------------|
| Project setting<br>Set a project name and<br>For adding a sample so<br>check the (Source file to | specify a destination f<br>urce file to the projec<br>be added automatica | folder to save the f<br>:t,<br>ally] check box. | ìle.                 |                    |                  |
| Project type                                                                                     | Project name(P)                                                           |                                                 |                      |                    | ]                |
| Project setting                                                                                  | Folder to save(S)                                                         | :\Users\PanaX\Docum                             | ents\Panasonic\Debu  | gFactory Builder\M | N                |
| Language tool setting                                                                            | Source file to be add                                                     | er( <u>A</u> )                                  | <u>}</u>             |                    |                  |
| Target setting                                                                                   | ▼ ISample C source                                                        | file(M)                                         |                      |                    |                  |
|                                                                                                  | < Back                                                                    | k(B) Next(N) ;                                  | End(E)               | Cancel             | Help( <u>H</u> ) |
| Che                                                                                              | ck the box                                                                | Specify                                         | 」<br>a destination f | older              |                  |

Figure 2.5.3 Project setting

In the Language tool setting, set "Use the built-in language tool" which is an initial value. If other language tools are used, set "Use a following language tool".

| Project creation wizard                                                         |                                                                                          | ×                |
|---------------------------------------------------------------------------------|------------------------------------------------------------------------------------------|------------------|
| Language tool setting<br>If specifying Compiler, As<br>[Use a following languag | semble or Linker, select<br>e tool], and enter the file path.                            |                  |
| Project type                                                                    | • Use the built-in language tool( <u>T</u> ) • Use a following language tool( <u>S</u> ) |                  |
| Project setting                                                                 | Compiler(⊆) Use the built-in compiler                                                    |                  |
| Language tool setting                                                           | Assembler( <u>A</u> ) Use the built-in assembler                                         |                  |
| Target setting                                                                  | Linker(L) Use the built-in linker                                                        |                  |
| ,                                                                               | < Back(B) Next(N) > End(E) Cancel                                                        | Help( <u>H</u> ) |

Figure 2.5.4 Language tool setting

| The dialog shown      | in Figure 2.5.5 | appears. Click | the <set> button.</set> |
|-----------------------|-----------------|----------------|-------------------------|
| 1110 41410 5 5110 111 |                 | appears. chen  |                         |

| Project creation wizard                      | ×                                                                         |
|----------------------------------------------|---------------------------------------------------------------------------|
| Target setting<br>Set a target setting. Targ | jet setting can be saved for each project.                                |
| Project type<br>Project setting              | Product type :101LR05D<br>Type :Starter kit<br>Comment :                  |
| Language tool setting                        | Set( <u>S</u> )                                                           |
| Target setting                               |                                                                           |
|                                              |                                                                           |
|                                              |                                                                           |
|                                              | < Back(B)         Next(N) >         End(E)         Cancel         Help(H) |

Figure 2.5.5 Target setting

Figure 2.5.6 appears in the <Set> button click.

• Target setting dialog box (Target setting)

Choose a product type to use. Leave the type of debugging tool "Starter kit". Table 2.5.1 shows the details of each setting item.

| Target setting (env file setting)          |                            |
|--------------------------------------------|----------------------------|
| Target setting Starter kit Flash memory se | tting                      |
| Product type(I)                            | 101LR05D 🔍 I               |
| Туре( <u>К)</u>                            | Starter kit                |
| Stack pointer initial value(S)             |                            |
| Use special register routine file symbol   |                            |
| Special register routine file(E)           |                            |
|                                            |                            |
|                                            | Set Product type and Type  |
| User setting( <u>U)</u>                    |                            |
|                                            | ~                          |
|                                            |                            |
|                                            | · ·                        |
| Comment(0)                                 |                            |
|                                            | Â                          |
|                                            |                            |
|                                            |                            |
|                                            |                            |
|                                            |                            |
| ENV file is not overwritten(V)             |                            |
|                                            | OK Cancel Help( <u>H</u> ) |

Figure 2.5.6 Target setting dialog box

| Table 2.5.1 | Target se | tting dialog | (Target  | setting) |
|-------------|-----------|--------------|----------|----------|
|             |           |              | <b>v</b> | U/       |

| Product type                  | Select "101LR05D".                                                                                                    |
|-------------------------------|----------------------------------------------------------------------------------------------------|
| Туре                          | Select "Starter kit" as a target type.                                                                                                    |
| Stack pointer initial value   | Enters the default stack pointer as a hexadecimal value.<br>If there is no special reason, don't change the setting.                                                       |
| Special register routine file | Special register addresses may be defined as symbols by specifying the file here in some product types. For details, refer to Help on DebugFactory Builder for MN101_STK2. |
| User setting                  | Set user original setting that is not included in the target setting dialog.<br>If there is no special reason, it is not necessary to set it.                              |
| Comment                       | Describe comments for the target setting information.<br>If there is no special reason, it is not necessary to set it.                                                     |

• Target setting dialog box (Starter kit) Select [Starter kit] tab sheet. The dialog box changes as shown in Figure 2.5.7. If there is no special reason, don't change the setting.

| Target setting Starter kit Flash memory                                                                   | setting              |                         |
|----------------------------------------------------------------------------------------------------|----------------------|-------------------------|
| Communication timeout time[ms](E)<br>Execution verification interval[ms](W)<br>Communication frequency(E) | 1000<br>50<br>4.0MHz |                         |
|                                                                                                    |                      |                         |
|                                                                                                    |                      |                         |
|                                                                                                    |                      | Map setting( <u>M</u> ) |
|                                                                                                    |                      |                         |
| ENV (is is not overwitten®/)                                                                              |                      | Ŧ                       |
| EINV file is not overwritten( <u>v</u> )                                                                  |                      |                         |

Figure 2.5.7 Starter kit setting

| Table 2.5.2 | Target Setting Dialog Bo | ox (Starter kit) |
|-------------|--------------------------|------------------|
|-------------|--------------------------|------------------|

| Communication timeout time         | Specify a communication timeout.<br>If there is no special reason, don't change the setting.                                                                          |
|------------------------------------|----------------------------------------------------------------------------------------------------|
| Execution<br>verification interval | Specify the interval that the debugger checks states of the microcomputer during program execution.<br>If there is no special reason, don't change the setting.       |
| Communication frequency            | Specify the communication frequency of the terminal for exclusive use of the debugging of the AM13L-STK2.<br>If there is no special reason, don't change the setting. |